## **Exercise Session 3**

Theory

- ROS publisher
- rqt User Interface
- TF Transformation System (Optional)
- Robot models (URDF) (Optional)
- Simulation descriptions (SDF) (Optional)

## Exercise

The goal of this exercise is to close the control loop for the first time. You will extract the position of a pillar from the laser scan and then control the robot such that it drives into the pillar.

- 1. Adapt the launch file from the last exercise such that:
  - a. The keyboard twist node is removed.
  - b. \$(find husky\_highlevel\_controller)/worlds/singlePillar.world is loaded as the world and thus copy the singlePillar.world file from the Zip provided on our RSL homepage to that folder.
- 2. Extract the position of the pillar from the laser scan with respect to the robot.
- 3. Create a publisher on the topic /cmd\_vel to be able to send a twist to Husky.
- 4. Write a simple P controller that drives husky towards the pillar. Remember to use parameters for your controller gains! Write the code in the callback of the laser scan topic.
- 5. Add a Robot Model plugin to RViz to visualize the Husky robot.
- 6. Add a TF display plugin to RViz.
- Publish a visualization marker for RViz that shows the estimated position of the pillar. (easy) Publish the point in the *laser frame* as a RViz marker. RViz will automatically transform the marker into the odom frame. <u>http://wiki.ros.org/rviz/DisplayTypes/Marker</u>

OR

(more difficult) Implement a TF listener to transform the extracted point from the laser frame to the odom frame.

http://wiki.ros.org/tf/Tutorials/Writing%20a%20tf%20listener%20%28C%2B% 2B%29

Publish the point in the *odometry frame* as a RViz marker. <u>http://wiki.ros.org/rviz/DisplayTypes/Marker</u>

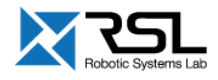

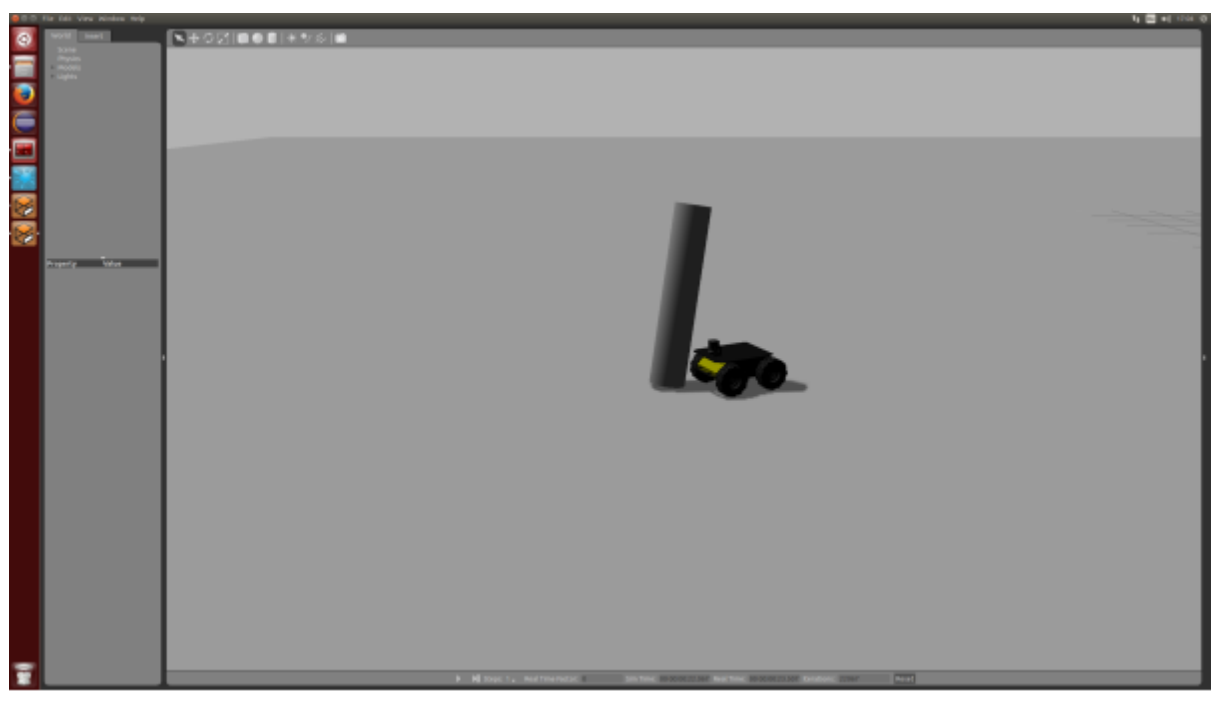

Husky drives into the pillar.

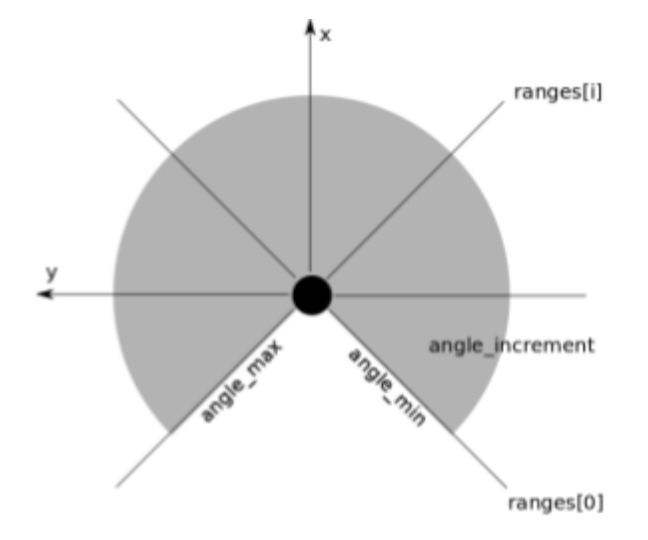

cosα x base\_laser base\_link

The angles of the single rays of a laser scanner range from angle\_min to angle\_max with an angle\_increment. Each of this rays have a range measurement. The base\_link coordinate system of husky is aligned such that x is forward, y is to the left and z is up. Note the rotated frame of the laser!

## Evaluation

□ Start the launch file. Husky should drive into the pillar.

| Husky drives                                                           | [20%] |
|------------------------------------------------------------------------|-------|
| Husky hits the pillar                                                  | [30%] |
| Check the RViz configuration (TF's, Robot Model and Laser Scan shown). | [20%] |
| The visualization marker is correctly shown in RViz.                   | [30%] |

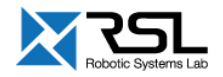